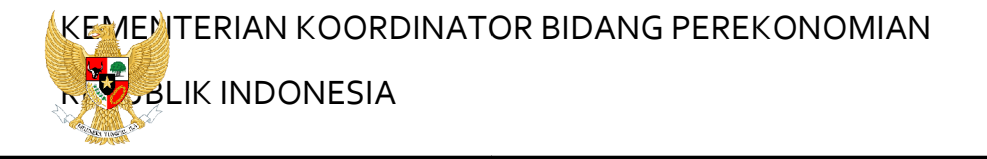

USER MANUAL REGISTRASI

Version 1.00

# **ONLINE SINGLE SUBMISSION**

Prepared By :

Kementerian Koordinator BidangPerekonomian

**Republik Indonesia** 

July, 2018

## PERHATIAN

Segala informasi yang tersaji didalam dokumen ini adalah milik Kementerian Koordinator Bidang Perekonomian Republik Indonesia dan bersifat rahasia untuk kalangan perusahaan. Penggunaan dokumen yang tidak sesuai dengan *non-disclossure* 

#### INTRO

Dokumen ini akan menjelaskan cara melakukan registrasi diaplikasi *OSS* serta syarat persyaratan yang harus dipenuhi agar registrasi dapat berjalan optimal. Dengan adanya dokumen ini, pengguna aplikasi *OSS* diharapkan dapat memahami dan menggunakan aplikasi ini dengan baik.

## SEJARAH PERUBAHAN

## Tabel 1. SejarahPerubahan

| TANGGAL  | VERSI | DESKRIPSI | PENULIS |
|----------|-------|-----------|---------|
| Juli2018 | 1.00  |           | Rifan   |

## DAFTAR ISI

| INTRO   | i                             |
|---------|-------------------------------|
| SEJAR   | AH PERUBAHANii                |
| DAFTA   | R ISI iii                     |
| DAFTA   | IR TABELiv                    |
| DAFTA   | R GAMBARv                     |
| 1. INFO | ORMASI UMUM6                  |
| 1.1.    | SASARAN PENGGUNA6             |
| 1.2.    | CARA PENGGUNAAN USER MANUAL6  |
| 2. IKH  | TISAR                         |
| 2.1.    | IKHTISAR APLIKASI7            |
| 2.2.    | DEFEINISI ISTILAH DAN TOMBOL7 |
| 3. MEN  | NGGUNAKAN APLIKASI9           |
| 3.1.    | AKSES PORTAL OSS9             |
| 3.2.    | REGISTRASI 11                 |
| 3.3.    | VALIDASI MELALUI EMAIL        |
| 3.4.    | LOGIN15                       |

## DAFTAR TABEL

| Tabel 1. | Sejarah Perubahan              | ii |
|----------|--------------------------------|----|
| Tabel 2. | Definisi istilah               | 7  |
| Tabel 3. | Definisi Icon/ Button (Tombol) | 7  |
| Tabel 4. | Daftar menu dan sub-menu       | 9  |

## DAFTAR GAMBAR

| Gambar 1. | Halaman <i>Login Web</i> Aplikasi                  | 9    |
|-----------|----------------------------------------------------|------|
| Gambar 2. | Halaman <i>Form</i> Registrasi Jenis Identitas KTP | . 12 |
| Gambar 3. | Halaman Form Registrasi Jenis Identitas Paspor     | . 12 |
| Gambar 4. | Tampilan Email Aktivasi                            | . 14 |
| Gambar 5. | Tampilan Email User dan Password                   | . 14 |
| Gambar 6. | Halaman Login Web Aplikasi                         | . 15 |
| Gambar 7. | Halaman Home                                       | . 16 |

## 1. INFORMASI UMUM

*OSS* merupakan aplikasi yang digunakan untuk segala proses registrasi dan pengajuan perizinan usaha serta pengajuan perijinan lainnya yang termasuk di dalam layanan perijinan berusaha menurut Peraturan Pemerintah Nomor 24 Tahun 2018.

Untuk memulai menggunakan system OSS, silakan masuk ke laman url: http://oss.go.id

### 1.1. SASARAN PENGGUNA

User Manual Registrasi OSS ini ditujukan bagi calon pengguna sistem OSS.

#### 1.2. CARA PENGGUNAAN USER MANUAL

User manual ini berisi informasi yang anda butuhkan untuk menggunakan dan memahami aplikasi. Dalam user manual inimengandung bab sebagai berikut:

#### 1. Informasi Umum

Berisi penjelasan global mengenai dokumen user manual yang dibuat

#### 2. Overview

Berisi penjelasan mengenai aplikasi yang dibahas pada user manual ini

#### 3. Memulai Registrasi

Berisi panduan awal mula registrasi aplikasi, seperti pada saat pertama kali membuka *link* DAFTAR.

Silakan untuk mengikuti proses dan langkah - langkah yang terdapat pada *user manual*, perhatikan setiap petunjuk dan arahan yang telah tersedia pada *user manual registrasi OSS*.

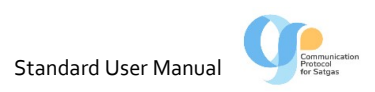

## 2. IKHTISAR

#### 2.1. IKHTISAR APLIKASI

*OSS* adalah aplikasi berbasis web yang berfungsi untuk membantu proses pengajuan pengaduan dan perizinan untuk selajutnya dilakukan proses penindakan yang dilakukan oleh peran pengambil keputusan, aplikasiweb OSS *(Online Single Submission)* ini menyediakan informasi seperti data permohonan berusaha, data perizinan yang ada, data instansi daerah, data perizinan daerah, dll.

#### 2.2. DEFEINISI ISTILAH DAN TOMBOL

Definisi istilah dalam aplikasi OSS:

| ISTILAH | ARTI                                                                                                    |
|---------|----------------------------------------------------------------------------------------------------|
| Email   | Email merupakansuratelektronik                                                                                        |
| Captcha | Bentuk <i>challenge response test</i> yang digunakan untuk memastikan<br>bahwa jawaban tidak dihasilkan oleh komputer |

#### Tabel 2. Definisiistilah

#### Tabel 3. Definisi Icon/ Button (Tombol)

| ICON/ BUTTON | FUNGSI                                 |
|--------------|----------------------------------------|
| DAFTAR       | Link untukmenampilkan form registrasi  |
| MASUK        | Link untukmenampilkan form login       |
| Ø DAFTAR     | Tomboluntukmengirimkan data registrasi |

CONFIDENTIAL AND PROPRIETARY © 2018. KementerianKoordinatorBidangPerekonomianRepublik Indonesia

| ICON/ BUTTON | FUNGSI                                                                                                    |
|--------------|----------------------------------------------------------------------------------------------------|
| -C           | Tombol <i>Logout</i> yang berada di pojok kanan atas,<br>merupakan tombol yang berfungsi untuk keluar<br>dari aplikasi |
| AKTIVA SI    | Tombol Aktivasi merupakan tombol yang berfungsi<br>untuk mengaktivasi registrasi yang dilakukan                        |

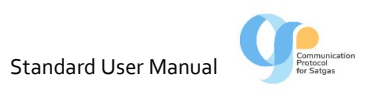

## 3. MENGGUNAKAN APLIKASI

#### 3.1. AKSES PORTAL OSS

Silakanmasukkelaman*web OSS (url: <u>http://oss.go.id</u>).* Web browser anda akan menampilkan laman seperti gambar berikut.

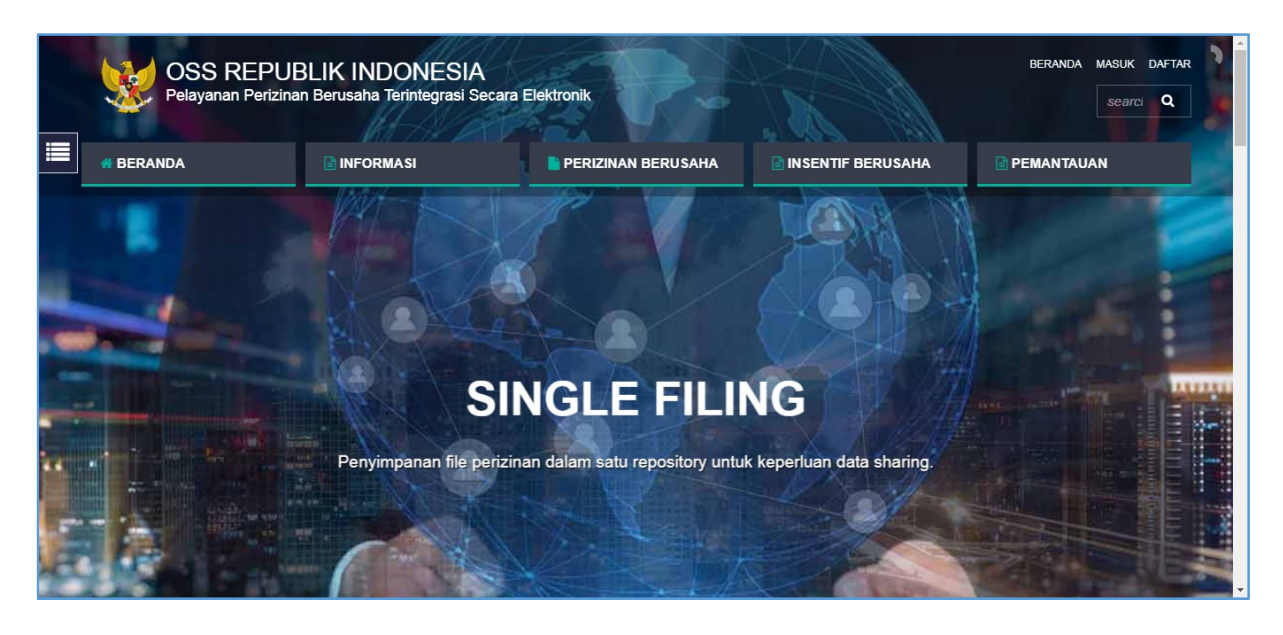

Gambar 1. Halaman Login WebAplikasi

Pada laman ini, pengguna jasa dapat melihat menu informasi sebagai berikut.

| Menu    | Informasi                            | Perizinan<br>Berusaha                       | Insentif Berusaha       | Pemantauan                                |
|---------|--------------------------------------|---------------------------------------------|-------------------------|-------------------------------------------|
| Submenu | Pedoman<br>Perizinan<br>Berusaha     | Jenis Perizinan                             | Tax Holiday             | Daftar Satuan<br>Tugas (Satgas) K/L       |
| Submenu | Pembuatan dan<br>Aktivasi Akun       | Pengembangan<br>Usaha dan<br>Perubahan Data | Tax Allowance           | Daftar Satuan<br>Tugas (Satgas)<br>Daerah |
| Submenu | Regulasi dan<br>Referensi Sistem     |                                             | Pajak Lainnya           | Protokol<br>Komunikasi Satgas             |
| Submenu | Daftar Kegiatan<br>Usaha (KBLI 2017) |                                             | Pembebasan Bea<br>Masuk |                                           |

Tabel 4. Daftar menu dan sub-menu

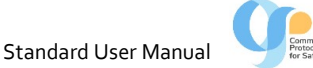

| Menu    | Informasi                         | Perizinan<br>Berusaha | Insentif Berusaha | Pemantauan |
|---------|-----------------------------------|-----------------------|-------------------|------------|
| Submenu | Daftar Negatif<br>Investasi (DNI) |                       |                   |            |
| Submenu | Daftar Kawasan                    |                       |                   |            |

**Pedoman Perizinan Berusaha** berisi Pedoman Perzinan Berusaha melalui Sistem OSS untuk Pelaku Usaha. Pedoman ini memberikan garis besar proses permohonan berusaha mulai dari proses registrasi, maksud dari izin-izin yang diterbitkan OSS sampai dengan ketentuan tentang pemenuhan komitmen oleh pelaku usaha.

**Pembuatan dan Aktivasi Akun** berisi infografis proses registrasi akun OSS yang dilakukan oleh pengguna jasa.

**Regulasi dan Referensi Sistem** berisi daftar regulasi dan daftar referensi yang digunakansebagaidasarolehSistem OSS.

**Daftar Kegiatan Usaha (KBLI 2017)** berisi List Klasifikasi Baku Lapangan Usaha Indonesia yaitu klasifikasi rujukan yang digunakan untuk mengklasifikasikan aktivitas / kegiatan ekonomi Indonesia ke dalam beberapa lapangan usaha / bidang usaha yang dibedakan berdasarkan jenis kegiatan ekonomi yang menghasilkan produk / output baik berupa barang maupun jasa.

**Daftar Negative Investasi (DNI)** merupakan daftar bidang usaha yang tertutup dan terbuka dengan persyaratan di bidang penanaman modal di Indonesia. DNI diciptakan untuk membuat para investor memiliki kejelasan pilihan bidang usaha yang ada di Indonesia.Pemerintah membagi DNI ke dalam tiga bidang, yaitu :

- Bidang usaha yang bersifat terbuka tanpa persyaratan. Contoh bidang usaha perkebunan lada, jambu dan sebagainya.
- Bidang usaha yang terbuka dengan persyaratan. Contoh bidang perkebunan tembakau.
- Bidang usaha yang tertutup atau terlarang. Contoh bidang budidaya tanaman ganja.

**Daftar Kawasan** berisi informasi daftar Kawasan Industri (KI) dan daftar Kawasan Ekonomi Khusus (KEK) yang ada di Indonesia. Pencarian kawasan dapat dilakukan antara lain berdasarkan Lokasi atau Nama Kawasan.

Jenis Perijinan berisi infografis jenis-jenis perijinan yang diproses maupun yang terhubung dengan sistem OSS.

**Pengembangan Usaha dan Perubahan Data** berisi infografis proses pengembangan izin usaha dan perubahan data perusahaan.

**Tax Holiday** berisi informasi mengenai persyaratan untuk mendapatkan Tax Holiday bagi penanaman modal baru. Informasi lain yang tersedia adalah bidang usaha yang mendapat Tax Holiday.

**Tax Allowance** berisi informasi Fasilitas Pajak Penghasilan yang diberikan kepada wajib pajak badan dalam negeri yang melakukan kegiatan penanaman modal, baik penanaman modal baru maupun perluasan dari usaha yang telah ada, dengan kriteria memenuhi persyaratan tertentu. Daftar bidang usaha tertentu dan/atau daerah-daerah tertentu yang diatur dalam pemberian insentif tax allowance ini dapat dilihat pada lampiran PP Nomor 9 Tahun 2016.

**Pajak Lainnya** berisi informasi mengenai pengenaan pajak bagi perusahaan yang memenuhi kondisi tertentu beserta pengecualiannya.

**Pembebasan Bea Masuk** berisi informasi mengenai persyaratan untuk memperoleh pembebasan bea masuk serta jenis industri yang dapat memperoleh pembebasan bea masuk.

**Daftar Satgas K/L** berisi informasi mengenai daftar satuan tugas sebagai bentuk implementasi Peraturan Presiden Nomor 91 Tahun 2017 tentang Percepatan Pelaksanaan Berusaha. Satgas dibentuk di masing-masing Kementerian dan Lembagaserta di Pemerintah Daerah.

**Protokol Komunikasi Satgas** berisi infografis mengenai jalur komunikasi antar Satgas dan proses penanganan pengaduan masyarakat.

#### 3.2. REGISTRASI

Proses registrasi adalah proses pendaftaran salah satu penanggung jawab perusahaan. Form registrasi dapat di akses melalui menu DAFTAR dari halaman depan system OSS.

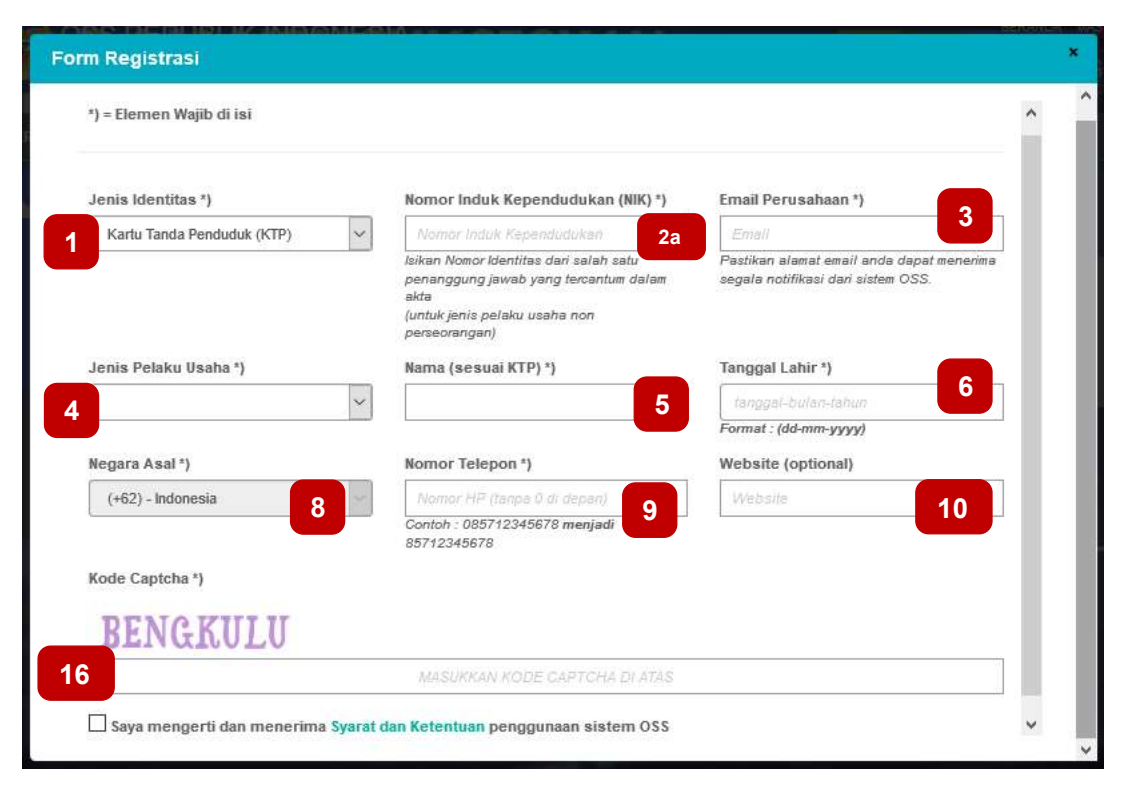

#### Gambar 2. Hala

Halaman Form Registrasi Jenis Identitas KTP

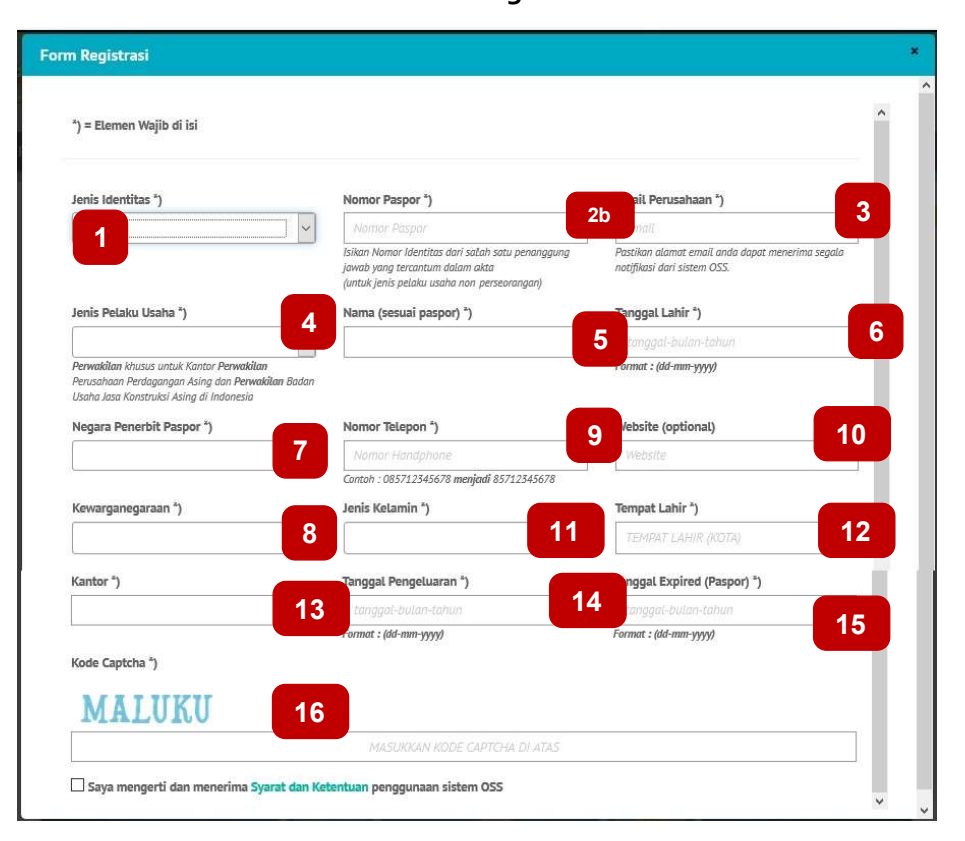

#### Gambar 3. Halaman Form Registrasi Jenis Identitas Paspor

CONFIDENTIAL AND PROPRIETARY © 2018. KEMENTERIAN KOORDINATOR BIDANG PEREKONOMIAN REPUBLIK INDONESIA

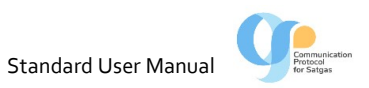

| No | Kolom                             | Penjelasan                                                                                                    | Mandatory     |
|----|-----------------------------------|----------------------------------------------------------------------------------------------------|---------------|
|    |                                   |                                                                                                    | (harus diisi) |
| 1  | Jenis Identitas                   | Tersedia pilihan pendaftaran berdasarkan KTP dan Paspor.                                                                                                    | Ya            |
| 2a | Nomor Induk<br>Kependudukan (NIK) | Diisi dengan nomor NIK                                                                                                    | Ya            |
| 2b | Nomor Paspor                      | Diisi dengan nomor Paspor                                                                                                    | Ya            |
|    |                                   | Baik NIK maupun Paspor merupakan data dari salah satu penanggung jawab perusahaan yaitu Direksi atau Komisari                                                                                                    |               |
| 3  | Email Perusahaan                  | Diisi dengan alamat email perusahaan                                                                                                    | Ya            |
| 4  | Jenis Pelaku Usaha                | <ul> <li>Tersedia pilihan jenis usaha yaitu :</li> <li>Non Perseorangan</li> <li>Perseorangan</li> <li>Perwakilan (SIUP3A dan BUJK)</li> <li>Perwakilan khusus untuk Kantor Perwakilan Perusahaan</li> <li>Perdagangan Asing dan Perwakilan Badan Usaha Jasa</li> <li>Konstruksi Asing di Indonesia</li> </ul> | Ya            |
| 5  | Nama                              | Diisi dengan nama yang melakukan registrasi sesuai dengan data NIK ataupun Paspor                                                                                                    | Ya            |
| 6  | Tanggal Lahir                     | Pilih tanggal lahir yang melakukan registrasi sesuai dengan data NIK ataupun Paspor                                                                                                    | Ya            |
| 7  | Negara Penerbit<br>Paspor         | Pilih Negara yang melakukan penerbitan paspor                                                                                                    | Ya            |
| 8  | Negara Asal /<br>Kewarganegaraan  | Pilih negara kewarganegaraan dari yang melakukan registrasi                                                                                                    | Ya            |
| 9  | Nomor Telepon                     | Diisi dengan nomor telepon dari yang melakukan registrasi                                                                                                    | Ya            |
| 10 | Website                           | Diisi dengan alamat website perusahaan                                                                                                    | Ya            |
| 11 | Jenis Kelamin                     | Diisi dengan jenis kelamin dari yang melakukan registrasi                                                                                                    | Ya            |
| 12 | Tempat Lahir                      | Diisi dengan kota kelahiran dari yang melakukan registrasi                                                                                                    | Ya            |
| 13 | Kantor                            | Diisi dengan kantor penerbit Paspor                                                                                                    | Ya            |
| 14 | Tanggal Pengeluaran               | Diisi dengan tanggal terbitnya Paspor                                                                                                    | Ya            |
| 15 | Tanggal Expire<br>Paspor          | Diisi dengan tanggal berakhir berlakunya Paspor                                                                                                    | Ya            |
| 16 | Kode Captcha                      | Diisidengantulisan yang munculdiataskolomkodecaptcha                                                                                                    | Ya            |

Setelah selesai mengisi seluruh kolom yang ada, check pada box didepankalimat "Saya mengerti dan menerima Syarat dan Ketentuan penggunaan sistem OSS" lalu klik Gaftar.

13

#### 3.3. VALIDASI MELALUI EMAIL

Setelah melakukan proses registrasiini, email yang didaftarkan akan menerima permintaan aktifasi. Lakukan aktifasi mengikuti perintah yang diterima melalui email selanjutnya system OSS akan mengirimkan email yang berisi User dan Password.

|                                                             | Registrasi OSS                                                                      |            |
|-------------------------------------------------------------|-------------------------------------------------------------------------------------|------------|
| Pendaftar yang kami horm                                    | ati,                                                                                |            |
| Berikut adalah Akun Sistem                                  | OSS Anda:                                                                           |            |
| Nama User                                                   | all grand and                                                                       |            |
| Jenis Identitas / Nomor<br>Identitas                        | $\kappa_{0} \rightarrow \infty = (\alpha_{0}) + (\alpha_{0}) + (\alpha_{0}) + (22)$ |            |
| Dengan ini dinyatakan bahw<br>verifikasi akun anda silahkai | va registrasi oss anda berhasil. Untuk<br>n klik tombol di bawah untuk aktivasi     |            |
| akun                                                        |                                                                                     | Parte D.   |
|                                                             |                                                                                     | Perusahaan |
| AKTIVASI                                                    |                                                                                     |            |
|                                                             |                                                                                     |            |
|                                                             |                                                                                     |            |
|                                                             |                                                                                     |            |
|                                                             | Jika tombol tidak bisa di klik,silahkan                                             |            |
|                                                             | copy paste link dibawah ini untuk<br>aktivasi akun anda :                           |            |
|                                                             | http://oss.go.id/oss/Home/registration/<br>setVerifikasi/LToRYV/IICHNRInEiADta      |            |
|                                                             | alZqCG8DbldoCy4GdAFhV0UARQ5s                                                        |            |
|                                                             | ROVVIVTNQM1FqAT9SNAg0UWcBZ                                                          |            |
|                                                             | QBK                                                                                 |            |
| e Single Submission                                         |                                                                                     |            |
|                                                             |                                                                                     |            |

Gambar 4. Tampilan Email Aktivasi

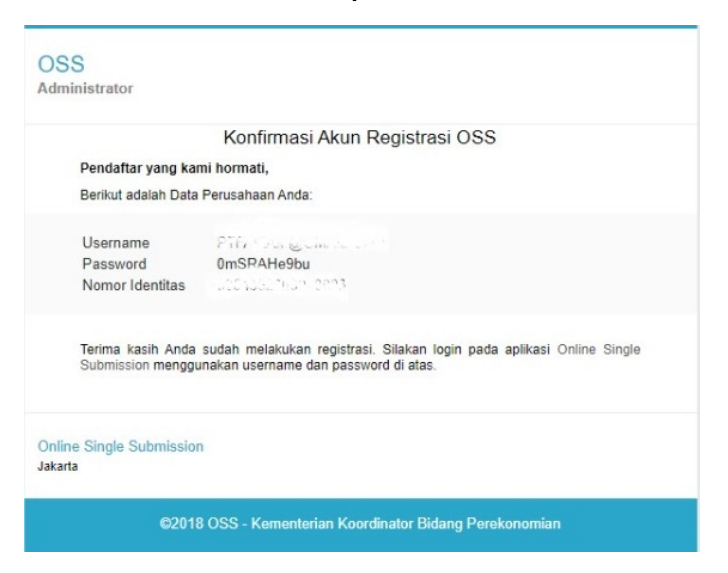

### Gambar 5. Tampilan Email User dan Password

Apabila tidak menerima email aktivasi, dapat dilakukan pengecekan di folder spam/junk email. Begitu pula bila tidak menerima email yang berisi user dan password. Untuk penyelesaian permasalahan dapat menghubungi layanan OSS di Kementerian Koordinator Bidang Perekonomian, OSS Lounge - Gedung Ali Wardhana Lt. 1, Jl. Lapangan Banteng Timur No. 2-4, Jakarta Pusat – 10710, Telp : 021-21201020, 08071002576, email : helpdesk.oss@insw.go.id.

#### 3.4. LOGIN

Pada pojok kanan laman*web OSS (url: <u>http://oss.go.id</u>)*, klik **MASUK** sehingga aplikasi akan menampilkan *form login*. User diharapkan untuk memasukan (*input*) *username* dan *password* sesuai dengan hak akses masing – masing pada kolom yang tersedia serta memasukan *Captcha* sesuai dengan yang terlihat pada form login kemudian klik tombol "LOGIN" seperti Gambar dibawah ini.

| Form Login | × |
|------------|---|
| Username * |   |
| Username   |   |
| Password * |   |
| Password   |   |
| GORONTALO  |   |
|            |   |
|            |   |
|            |   |

## Gambar 6. Halaman Login Web Aplikasi

Jika login sukses, aplikasi akan menampilkan menu Homeseperti gambar berikut:

PanduanPenggunaanRegistrasi OSS

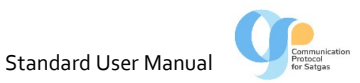

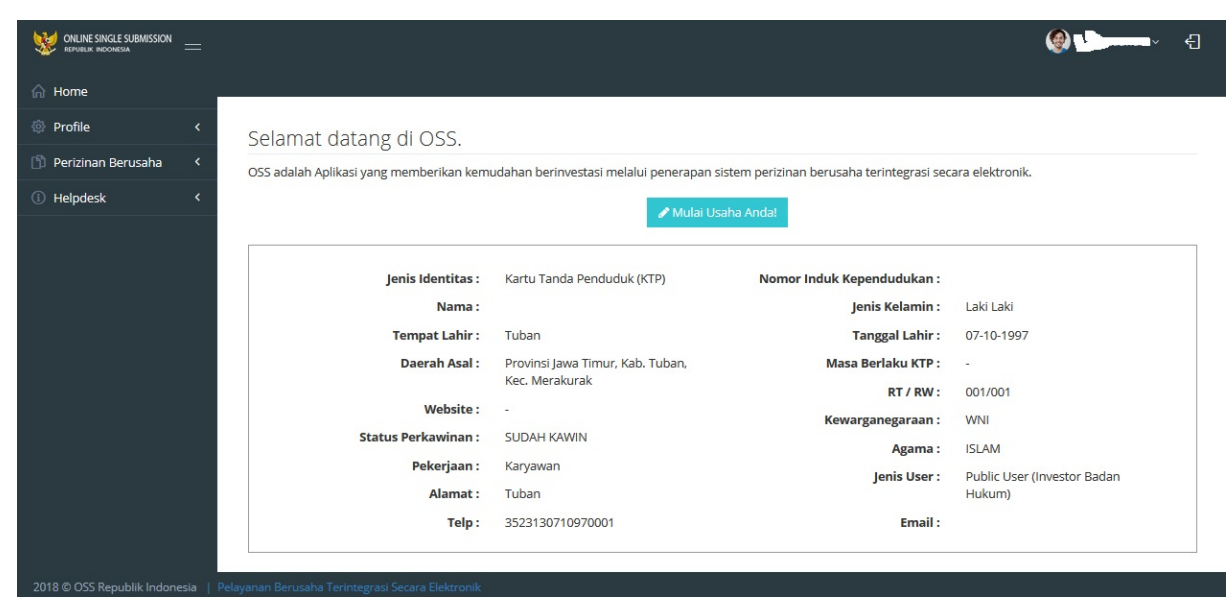

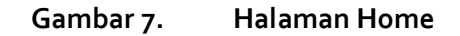

Apabila tidak dapat melakukan Login dapat menghubungi layanan OSS di Kementerian Koordinator Bidang Perekonomian, OSS Lounge - Gedung Ali Wardhana Lt. 1, Jl. Lapangan Banteng Timur No. 2-4, Jakarta Pusat – 10710, Telp : 021-21201020, 08071002576, email : helpdesk.oss@insw.go.id.